- เมนูโฆษณาโดยใช้เครื่องขยายเสียง ประชาชนสามารถขออนุญาตได้ผ่านเมนูนี้

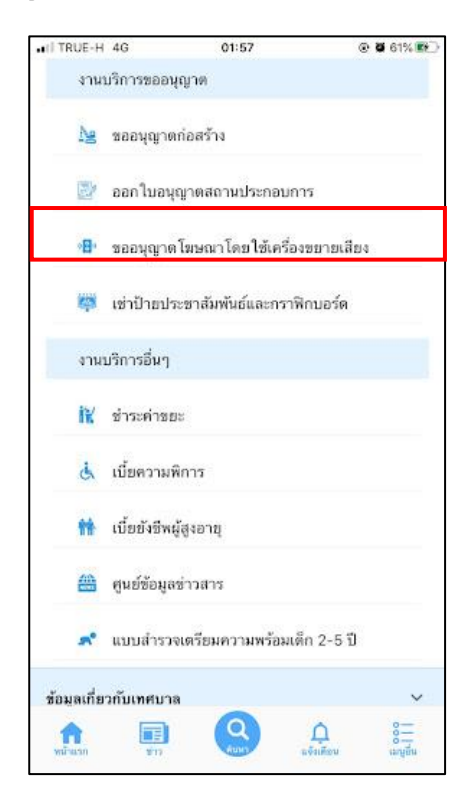

| HI TRUE-H 4G                                   | 02:45                                                               | ⊕ Ø 71%                                                                                                    | 1                        |
|------------------------------------------------|---------------------------------------------------------------------|----------------------------------------------------------------------------------------------------|--------------------------|
| < ขออนุถุ                                      | <b>ุาตโฆษณาโต</b>                                                   | ยใช้เครื่อง                                                                                                 |                          |
| ขั้นตอนการขะ                                   | วใช้บริการ                                                          |                                                                                                    |                          |
|                                                |                                                                     | B                                                                                                    |                          |
| ขั้นตอนที่ 1<br>กรอกแบบพ่อร์ม<br>ดำขอให้บริการ | ขั้นตอยกี้ 2<br>พิมพ์แบบฟอร์ม<br>คำขอใข้บริการ<br>หากสามารถพิมพ์ได้ | ขั้นตอนที่ 3 ◄<br>อื่นเอกสารที่พิมพ์<br>ณ เทศบาลนคร<br>สงขลา<br>หรือแจ้งชื่อให้<br>เทศบาล<br>พิมพ์เอกสารให้ |                          |
| กรอกคำร้อง<br>• แบบฟอร์ม<br>เครื่องขยา         | ใหม่ .€<br>มคำขออนูญาดทำการ<br>ายเสียง >                            | รโฆษณาโดยใช้                                                                                                |                          |
| สถานะ                                          | - ไม่มีรายการคำร้องเส                                               | เมื่อคลิกตรงที่ใ<br>บริการ                                                                                  | 1<br>ห้เลือก เพื่อเลือกใ |
|                                                |                                                                     |                                                                                                    |                          |

เมื่อผู้รับบริการ คลิกการออกแบบฟอร์ม จะแสดงแบบฟอร์ม เพื่อให้กรอกข้อมูลให้ครบถ้วน และระบุพิกัด แล้ว<mark>คลิกตกลง</mark> ดัง ภาพ

| TRUE-H 40       | 02:52                 | @ <b>0</b> 72% |
|-----------------|-----------------------|----------------|
| ขออนุต          | <b>บาต โ</b> มษณา โดย | เใช้เครื่อง    |
| คำร้องขออเ      | มุญาตทำการโฆษณา       | โดยใช้เครื่อง  |
|                 | ขยายเสียง             |                |
| เขียนที่ เทศบาล | าเมืองเขารูปช้าง      |                |
| วันที่ 13 ตลาคม | 2564                  |                |
| ,               |                       |                |
| :ນ້າwເວັ່າ      |                       |                |
| อายุ            |                       | Ŭ              |
| บ้านเลขที่      | Haj                   |                |
| สอย             |                       |                |
|                 |                       |                |
| nuu             | ต่ำบล                 |                |

เมื่อคลิกตกลงแล้ว ข้อมูลจะส่งไปยังเจ้าหน้าที่ จะแสดงดังนี้

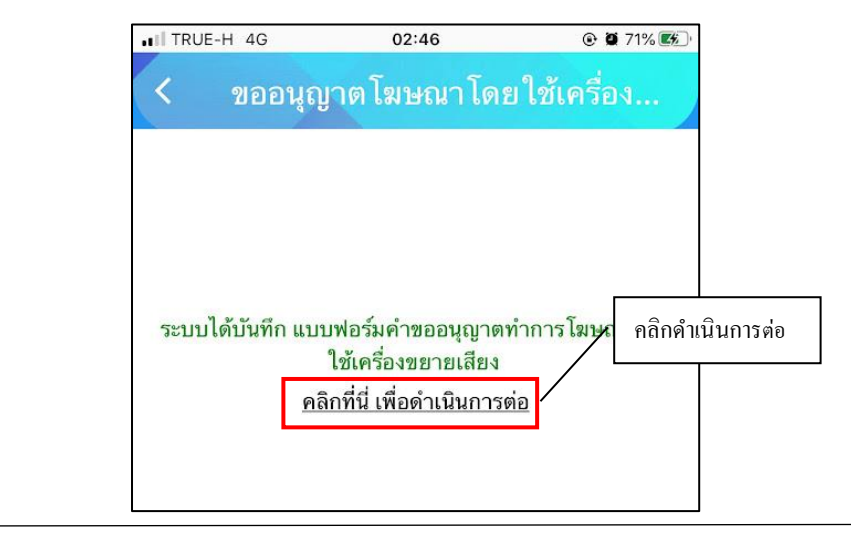

ระบบจะแสดงข้อมูลสถานะของผู้รับบริการ ดังภาพ

| ณาโดยใช้เครื่อง<br>มก์ 2 → ขั้นตอนก์ 3 ◄<br>กัที่ เจ้าหน้าที่<br>ร้อง นัดหมายวันส่งน้ำ<br>อุปโภค-บริโภค |
|----------------------------------------------------------------------------------------------------|
| มที่ 2 → ขึ้นตอนที่ 3 ◄<br>ไทที่ เจ้าหน้าที่<br>ร้อง นัดหมายวันส่งน้ำ<br>อุปโภค-บริโภค                  |
| มก์ 2 → ขั้นตอบก์ 3 ◄<br>ภ์าที่ เจ้าหน้าที่<br>ร้อง นัดหมายวันส่งน้ำ<br>อุปโภค-บริโภค                   |
| มกี้ 2 → ขั้นตอนกี้ 3 ◀<br>เ้าที่ เจ้าหน้าที่<br>ร้อง นัดหมายวันส่งน้ำ<br>อุปโภค-บริโภค                 |
| ภ้าที่ เจ้าหน้าที่<br>ร้อง นัดหมายวันส่งน้ำ<br>อุปโภค-บริโภค                                            |
|                                                                                                    |
|                                                                                                    |
|                                                                                                    |
|                                                                                                    |
|                                                                                                    |
|                                                                                                    |
| หรวจสอบความถูกต้อง                                                                                      |
|                                                                                                    |

## การตรวจสอบสถานะของผู้รับบริการ

ผู้รับบริการสามารถติดตามสถานะ เมื่อมีการดำเนินการจากเจ้าหน้าที่ ระบบจะแจ้งไปยังผู้รับบริการ ว่าเจ้าหน้าที่ดำเนินการเสร็จ สิ้น ดังภาพ

| TRUE-H 4G                                            | 02:58                                                       | @ <b>0</b> 73% 📧                                                                         |
|------------------------------------------------------|-------------------------------------------------------------|------------------------------------------------------------------------------------------|
| ขออนุ                                                | ญาตโมษณาโดเ                                                 | ยใช้เครื่อง                                                                              |
| E!                                                   | ÷                                                           | Ę.                                                                                       |
| ขั้นตอนที่ 1                                         | 🔸 ขั้นตอนที่ 2 🔸                                            | ขั้นตอนที่ 3 🚽                                                                           |
| กรอกแบบฟอร์ม<br>คำขอให้บริการ                        | ม พิมพ์แบบฟอร์ม<br>คำขอใช้บริการ<br>หากสามารถพิมพ์ได้       | ย็นเอกสารที่พิมพ์<br>ณ เทศบาลนคร<br>สงขลา<br>หรือแจ้งชื่อให้<br>เทศบาล<br>พิมพ์เอกสารให้ |
| กรอกคำร้อ<br><ul> <li>แบบฟอ<br/>เครื่องชะ</li> </ul> | เงใหม่ <mark>(∍)</mark><br>ร์มคำขออนุญาตทำการ<br>ขายเสียง > | โฆษณาโดยใช้                                                                              |
| สถานะ                                                |                                                             |                                                                                          |
| คำขอ 13 ค.ศ                                          | . 64 02:46 u.                                               |                                                                                          |
| ชื่อผู้ขอ นาย เ                                      | มาทา อายุ                                                   |                                                                                          |
| ดูรายละเอียด                                         | คำร้อง >                                                    |                                                                                          |
|                                                      |                                                             |                                                                                          |
| สถานะล่าสุด                                          | : กำลังพิจารณา 🗸                                            |                                                                                          |

| I TRUE-H 4G                                      | 02:59                                                                   | e i                                                                         | <b>3</b> 73% 📧                                                 |            |
|--------------------------------------------------|-------------------------------------------------------------------------|-----------------------------------------------------------------------------|----------------------------------------------------------------|------------|
| < ชออนุ                                          | ญาตโฆษณาโดย                                                             | ยใช้เครื่                                                                   | an                                                             |            |
|                                                  | <b>_</b>                                                                | Ę                                                                           | )                                                              |            |
| ี่ ขึ้นตอนที่ 1<br>กรอกแบบฟอร์ม<br>คำขอให้บริการ | → ขั้นตอนกี้ 2 →<br>พิมพ์แบบฟอร์ม<br>คำขอใช้บริการ<br>หากสามารถพิมพ์ได้ | ขั้นตอน<br>ยื่นเอกสาร<br>ณ เทศบา<br>สงขล<br>หรือแจ้งว่<br>เทศบ<br>พิมพ์เอกล | เกี่ 3 ◄<br>เพี่พิมพ์<br>ลนคร<br>หา<br>ชื่อให้<br>าล<br>หารให้ |            |
| กรอกคำร้อ                                        | เงใหม่ 主                                                                |                                                                             |                                                                |            |
| สถานะ                                            |                                                                         |                                                                             |                                                                |            |
| คำขอ 13 ต.ศ                                      | <b>64</b> 02:46 μ.                                                      |                                                                             |                                                                | යේ         |
| ชื่อผู้ขอ นาย เ                                  | มาทา อายุ                                                               |                                                                             | ดำเน่นก                                                        | าารเสร็จสำ |
| ดูรายละเอียด<br>สถานะล่าสุด                      | คำร้อง ><br>: ดำเนินการเสร็จสิ้น ~                                      |                                                                             |                                                                |            |
|                                                  |                                                                         |                                                                             |                                                                |            |
|                                                  |                                                                         |                                                                             |                                                                | 1          |